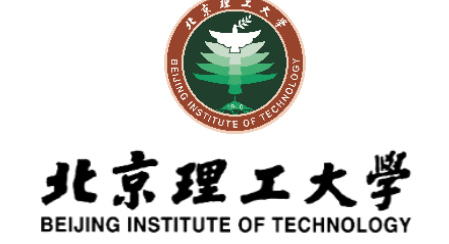

# 盲评系统使用说明

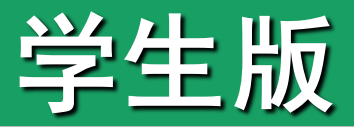

2020年3月

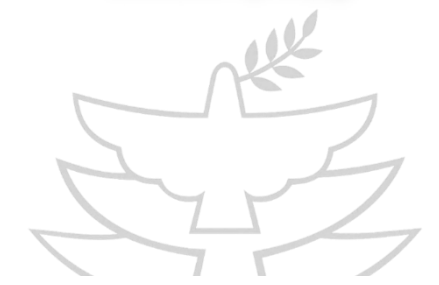

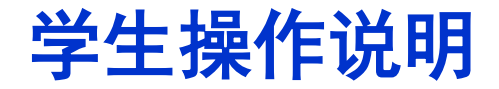

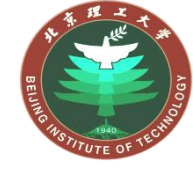

注意事项

- 1. 论文上传设有截止时间,请**务必在截止时间之前上传**论文;
- 2. 论文一经上传不可修改或替换,请务必上传前认真检查;
- 3. 校外人员访问盲评系统需通过VPN登陆,在"校内网站资源"访问
- "研究生院-研究生论文评审系统",如遇登陆问题,请及时联系学院;
- 4. 论文送审平台的账号和密码均为学号

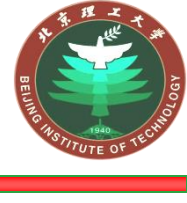

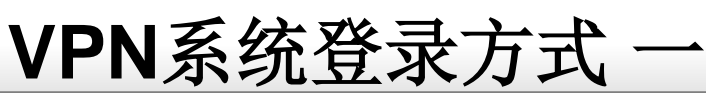

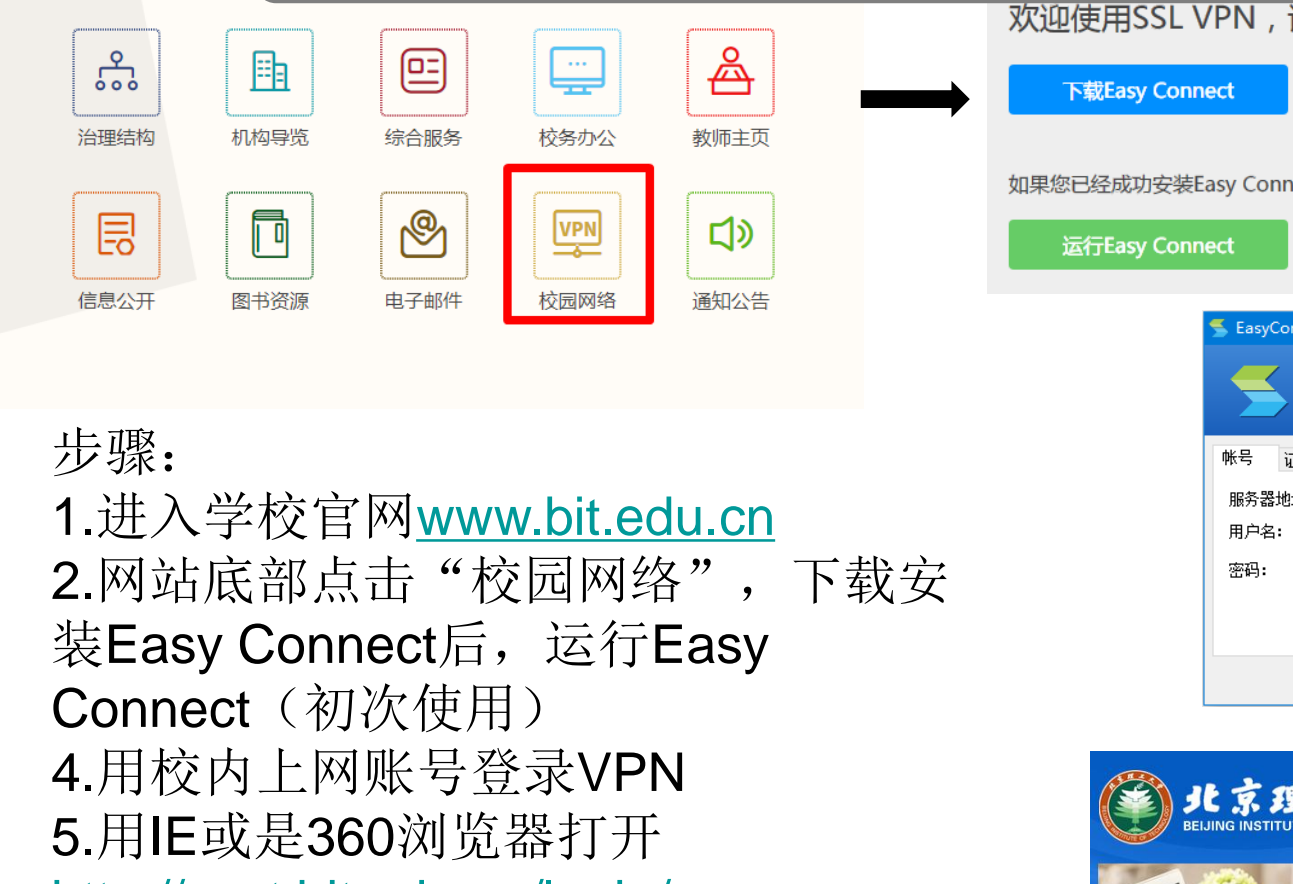

<u>http://pyxt.bit.edu.cn/login/</u> 6.送审平台账号和密码均为学号 欢迎使用SSL VPN,请先下载并安装最新的Easy Connect客户端

如果您已经成功安装Easy Connect客户端,请运行Easy Connect来接入SSL VPN

| S EasyConnect               | sy Connect                        | -  |            | × |
|-----------------------------|-----------------------------------|----|------------|---|
| 帐号 证书   服务器地址:   用户名:   密码: | USB-KEY<br>https://vpn.bit.edu.on |    |            |   |
|                             |                                   | 登录 | <b>]</b> 近 |   |

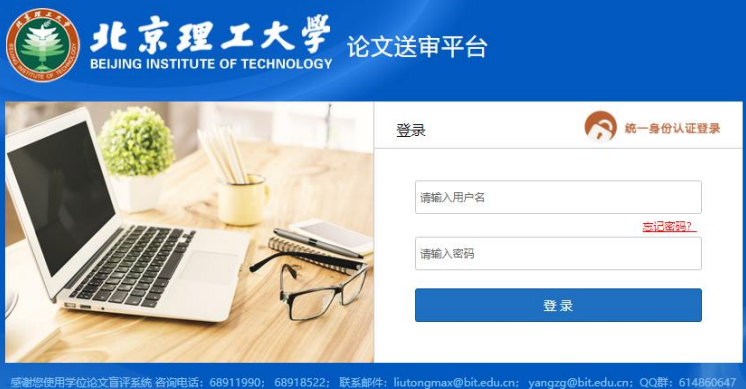

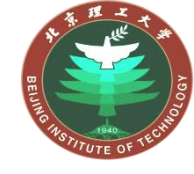

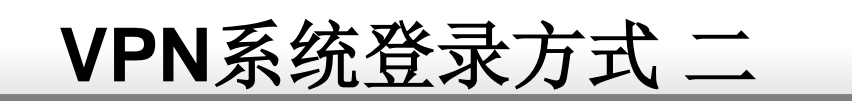

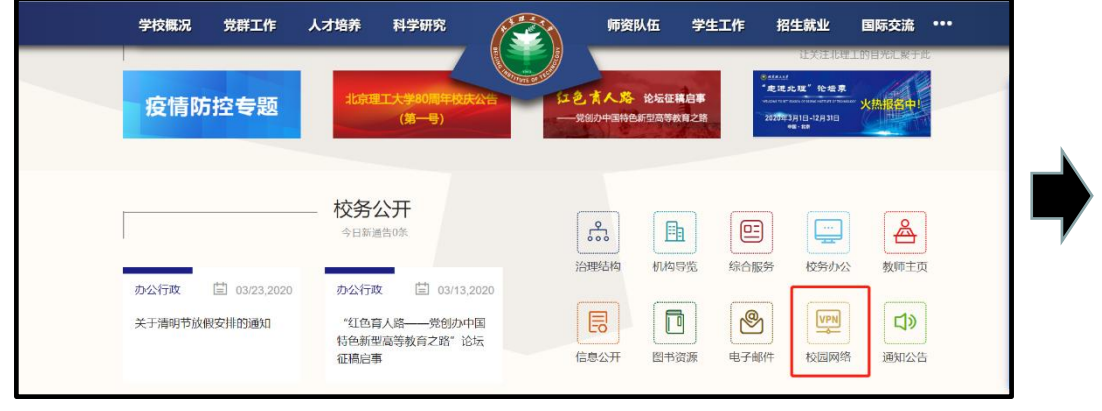

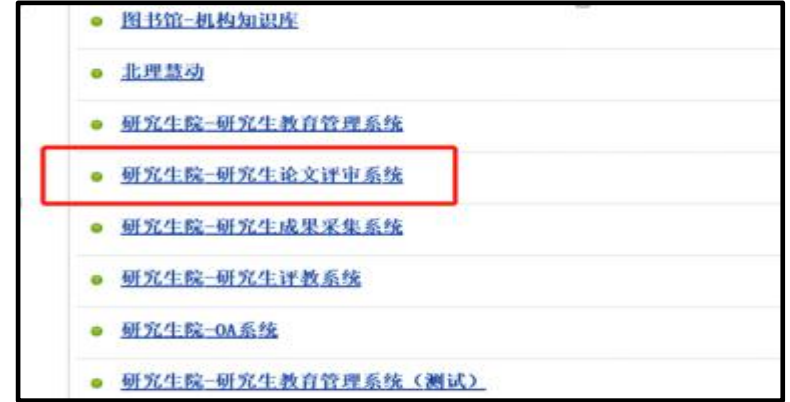

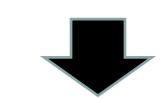

#### 步骤: 1.进入学校官网

- 2.网站底部点击"校园网络"
- 3.选择"校内网站资源"
- 4.进入"研究生院-研究生论文评审系统"5.在送审平台输入高校名称或代码进入

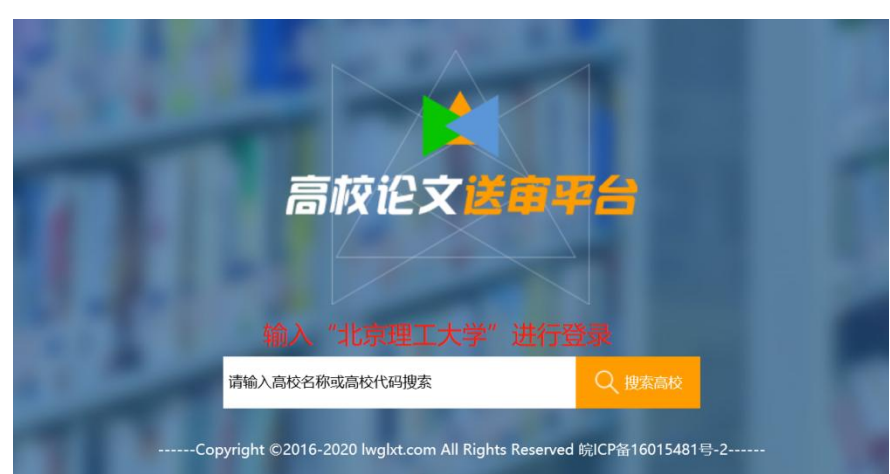

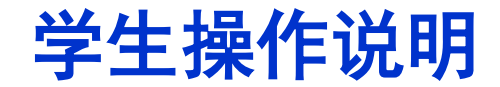

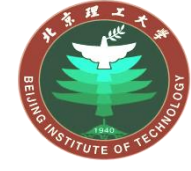

入口1

系统登录

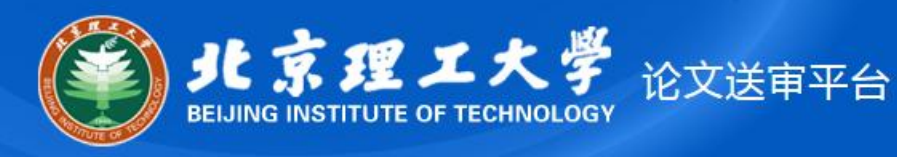

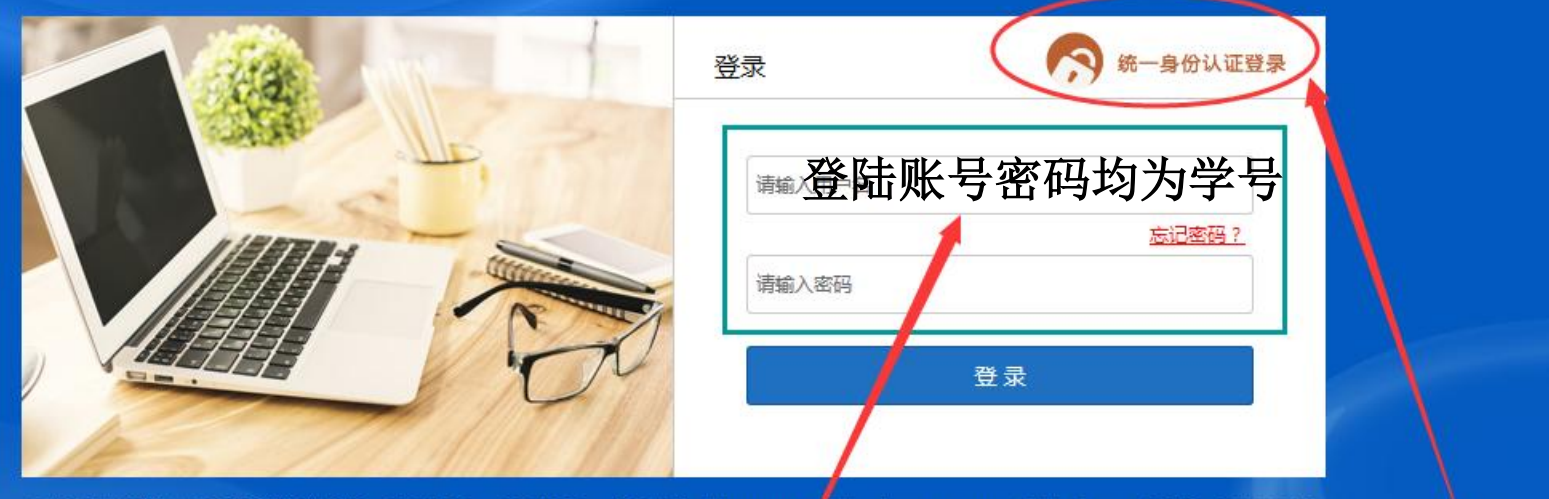

入口2

感谢您使用学位论文盲评系统 咨询电话:68911990; 68918522; 联系邮件:liutongmax 如bit.edu.cn; yangzg@bit.edu.cn;QQ群:614860647

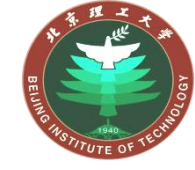

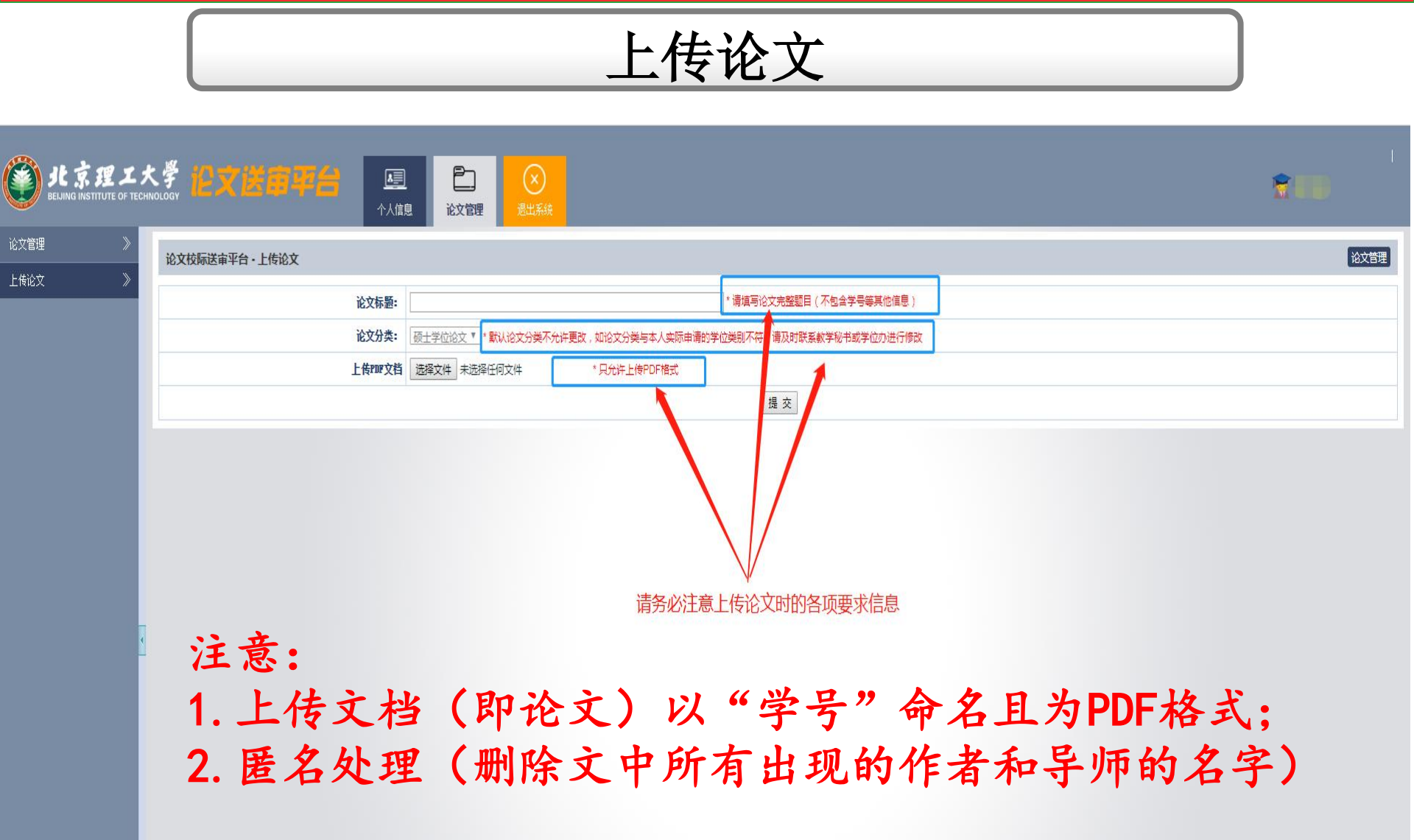

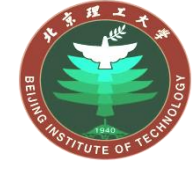

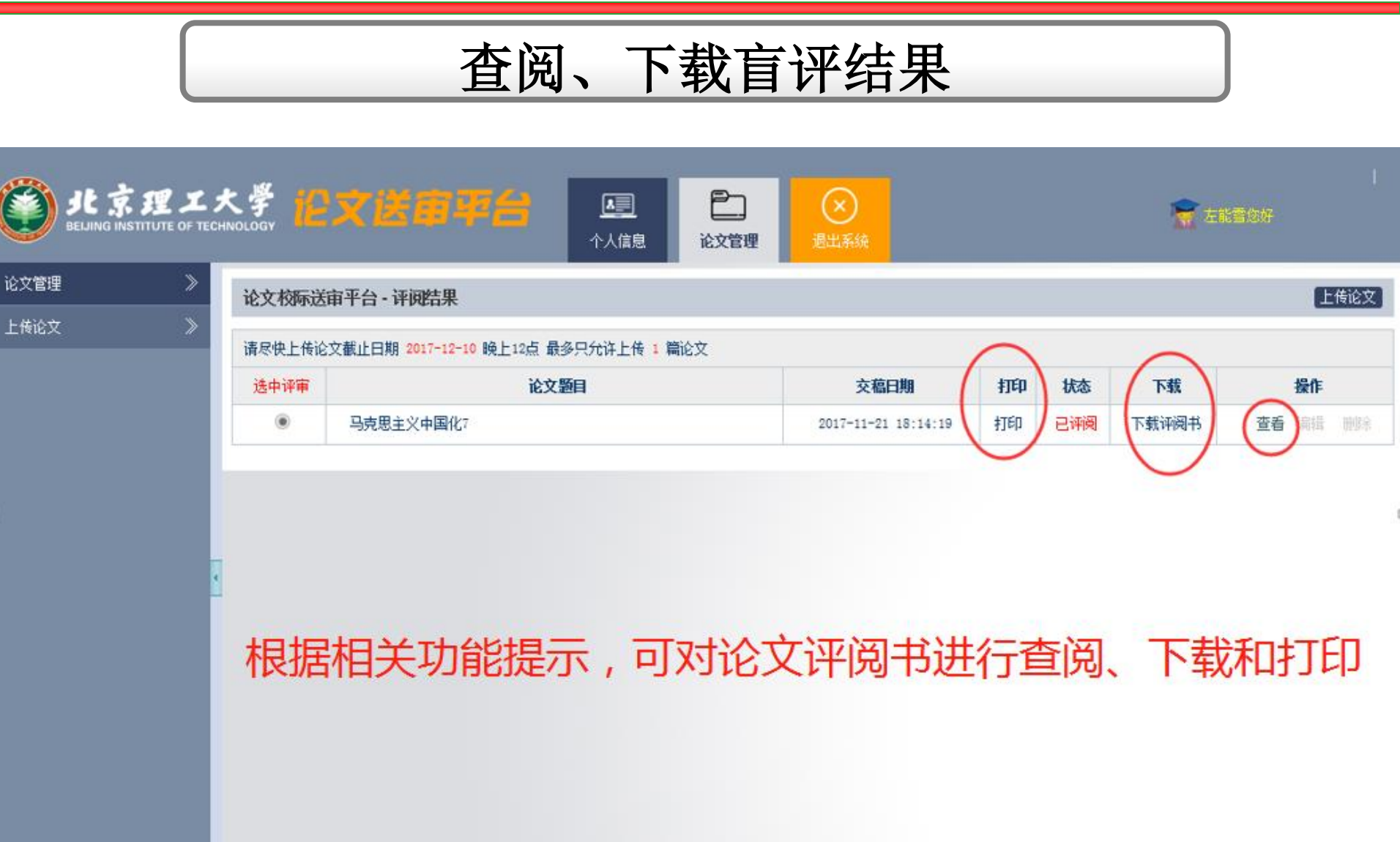